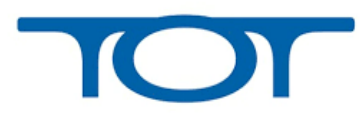

## ขั้นตอนการเข้าใช้งาน Telemedicine

- 1. ที่ Address Bar พิมพ์ <u>http://203.113.4.231</u>
- 2. จะปรากฏหน้าจอดังภาพ

ให้

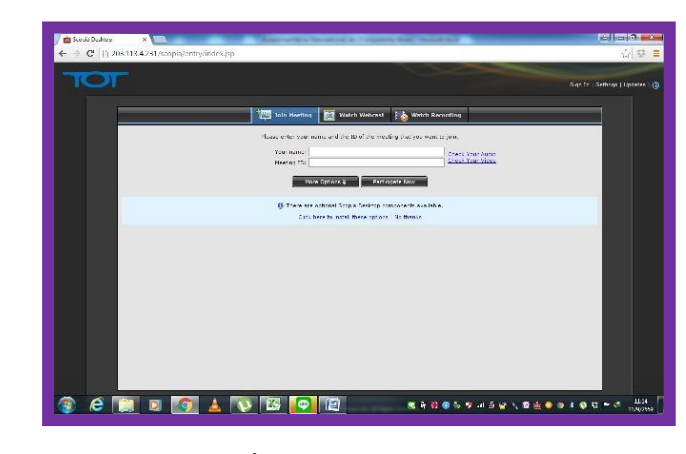

Click ที่ Click here to

install these options เพื่อติดตั้งโปรแกรม Scopia Desktop ใช้งาน หลังจากติดตั้งโปรแกรมแล้ว จะได้หน้าจอดังนี้ ที่ไม่มีต้องติดตั้งแล้ว พร้อมเข้าใช้งาน

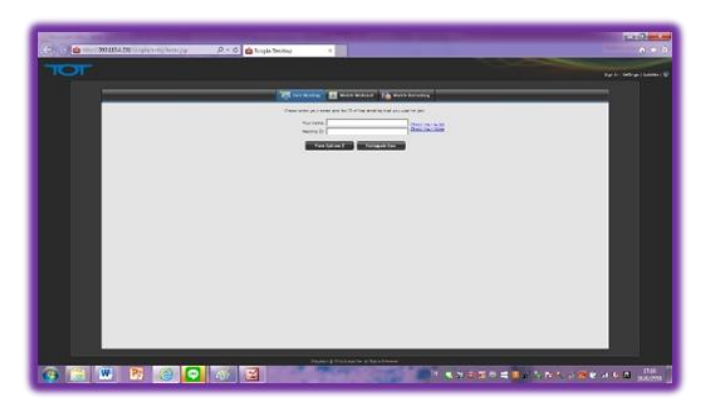

Click ที่

Check Your Audio / Video เพื่อทดสอบเสียงจากไมค์และ Preview ภาพว่ามีจากกล้องหรือไม่ เป็นการตรวจสอบว่าภาพและเสียงเลือกใช้งานถูกต้องก่อนที่จะเข้าใช้งานระบบจริง

- 3. ที่ช่อง Your name ให้ใส่ตื่อหน่วยงาน
- 4. ที่ช่อง Meeting ID ให้ใส่ <u>1003</u> แล้วคลิ๊ก

i 🐘 🕅 🕑 💽 🚳 🧰

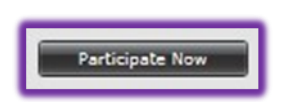

CONTRACTOR STRATES

| TOT        |                    | · Martine C |
|------------|--------------------|-------------|
|            | I lowe turne makes |             |
| )ະ         |                    | ปรากฏหน้า   |
| <b>โ</b> ง | Enter Meeting PIN: | ภาพ         |
|            | [ OK ][Cancel]     |             |

5.

6. ที่ช่อง Enter Meeting PIN ให้ใส่รหัส <u>9905</u>

ОК

**7.** กด

จะเข้าสู่หน้าจอหลักของระบบ Telemedicine ตามภาพ

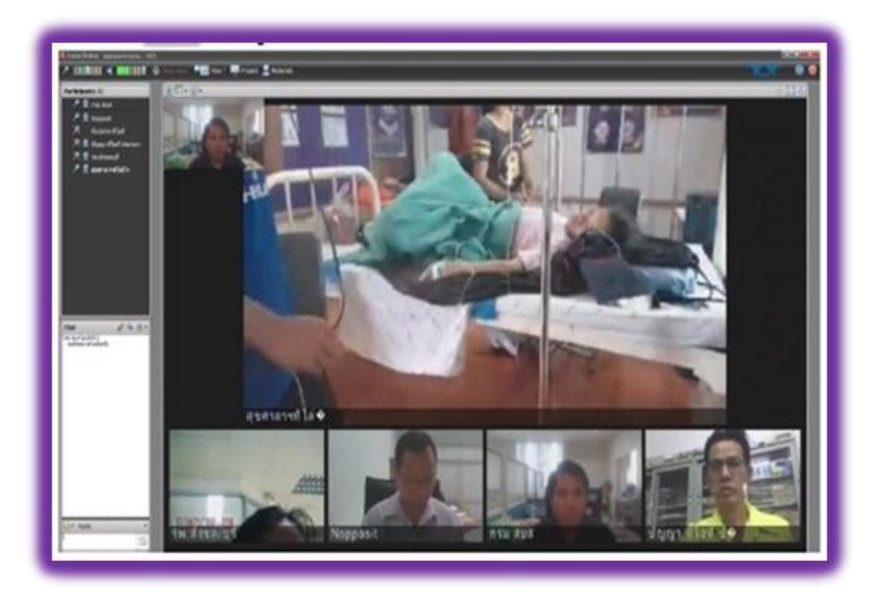